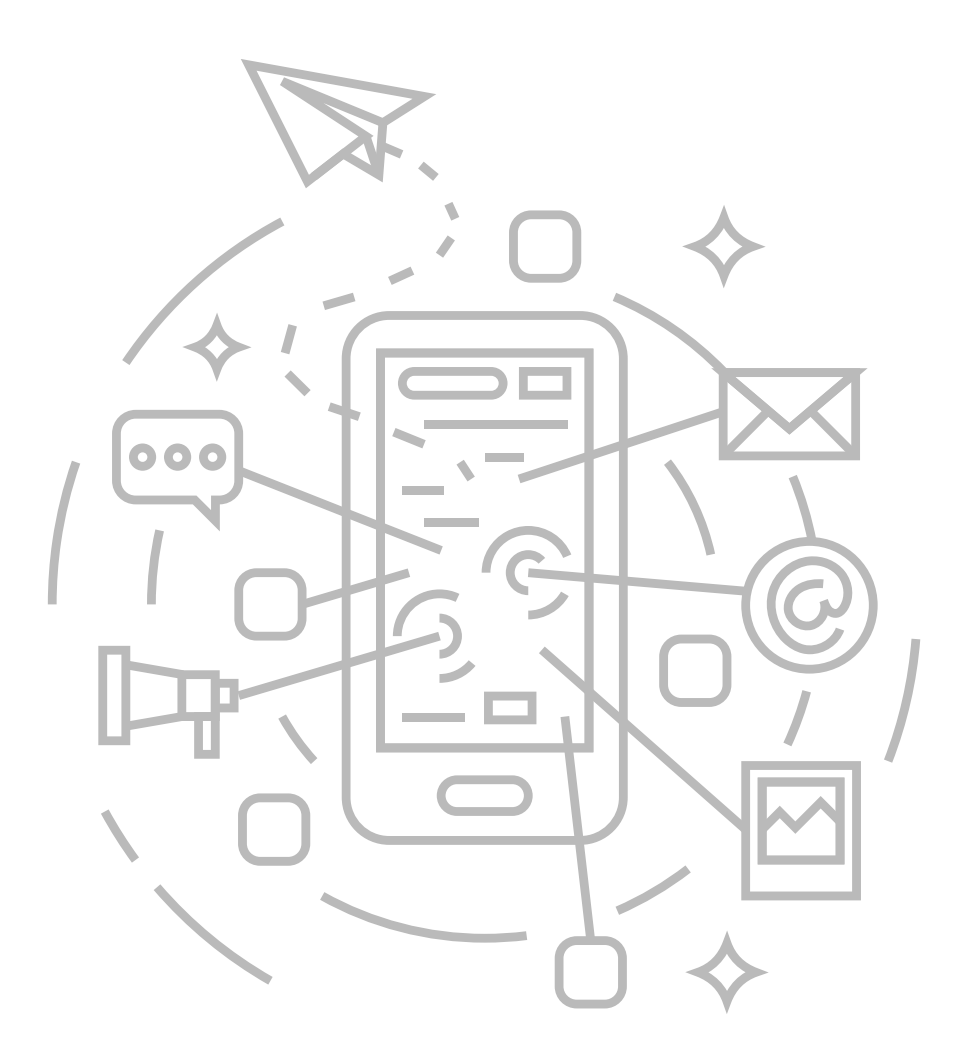

インターネット接続マニュアル

## Windows 10

有線・無線接続対応

有線接続は基本的に配線すればそのままご利用いただけますが、接続設定を変更されていた場合/以前ご利用のプロバイダ設定が残っている場合など稀につながらない場合があります。その場合は、2ページ目と3ページ目の設定をご確認ください。

目 次

| • | 【有線接続】 | LANケーブル接続 | <br>2 |
|---|--------|-----------|-------|
| • | 【有線接続】 | ブラウザ設定    | <br>3 |
| • | 【無線接続】 | Wi-Fi接続   | <br>4 |

# Windows 10

## 【有線接続】LANケーブルを使ってインターネット接続をする場合

## 01.

①画面左下「スタート」ボタンクリックし、
 ②「設定」をクリックします。

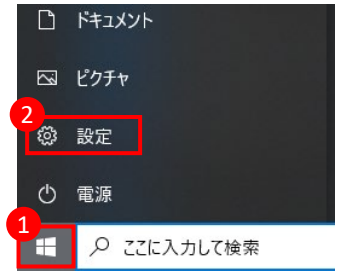

### 02.

「ネットワークとインターネット」をクリックします。

| 20 |                                  |       |                                             |   | -                                        | u x |  |
|----|----------------------------------|-------|---------------------------------------------|---|------------------------------------------|-----|--|
|    |                                  | ۷     | Vindows の設定                                 |   |                                          |     |  |
|    |                                  | 民宅の検索 |                                             | ρ |                                          |     |  |
| E  | 3. 5274<br>デロバルイ、520ド、通知、電       |       | <b>39403</b><br>Therman, 2029 - 1933        |   | <b>EH</b><br>Saland, Phase (1), 73       |     |  |
| €  | ネットワークとインターネット<br>ロメル 発売し K.VPN  | ø     | <b>個人問題定</b><br>古景、1992年1月,自                | E | 775<br>アンウスト ふ 防空風 オパック<br>の相談           |     |  |
| ۶  | 2005ト<br>パウント、メル、市は、13年<br>にユーザー |       | 特別と言語<br>山八町能、地域、日心                         | 8 | 9-6<br>7-55-45795, Ja Féra<br>1-9-55-2   |     |  |
| đ  | ● 簡単抜作<br>フレーター、飲入浴、ハイルフラ        | Q the | 線算<br>マインベルコンに対応時期                          | 0 | Containa<br>Cantaine の意思。2012月1日に通<br>10 |     |  |
| E  | 75072-<br>第5.245.702             | С     | 東部とセキュリティ<br>Windows Jointe, 同説, バック<br>フップ |   |                                          |     |  |

## 03.

「ネットワークと共有センター」をクリックします。

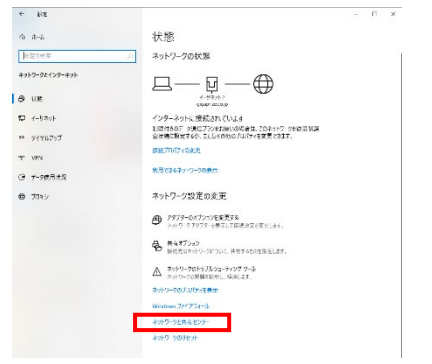

04.

「アダプタの設定の変更」をクリックします。

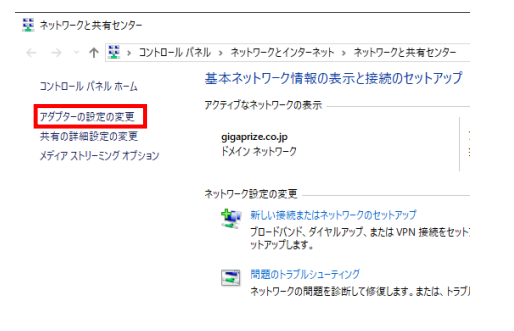

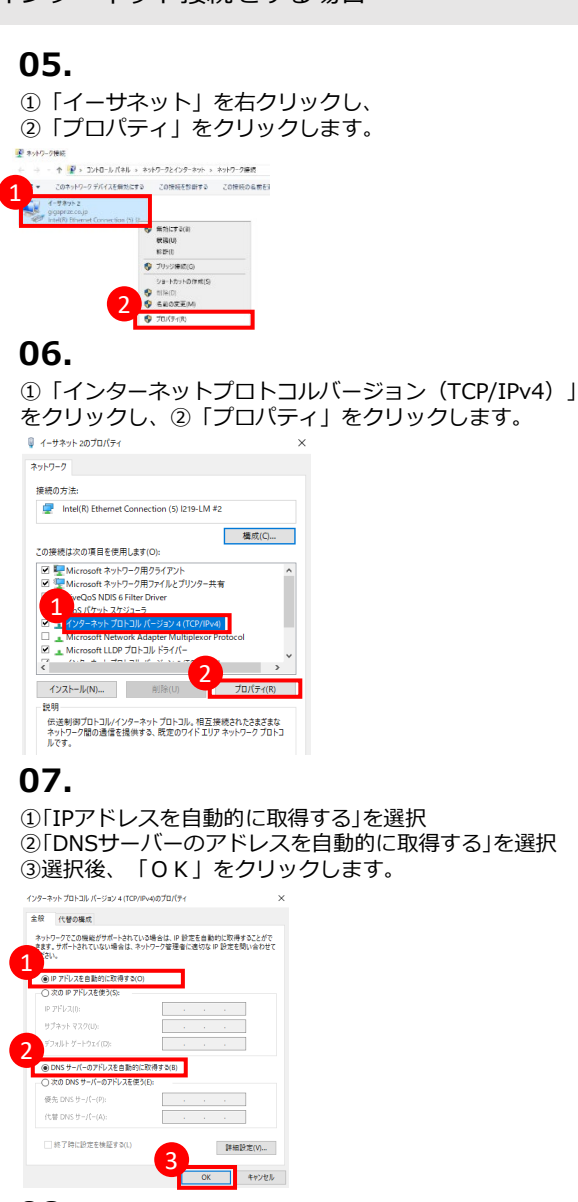

#### 08.

「OK」をクリックします。 ↓ (-サキット20万口/5+() ほの方法: 愛 Intel(R) Ethemet Connection (5) [219-LM #2

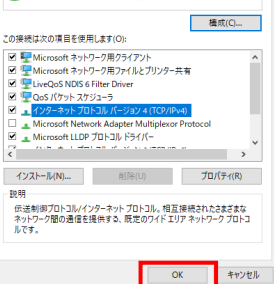

### 09.

ブラウザを起動し、ホームページが表示されるか ご確認ください。表示されましたら設定は完了です。

# Windows 10

## 【有線接続】ブラウザの設定

## 01.

①画面左下「スタート」ボタンクリックし、
 ②「設定」をクリックします。

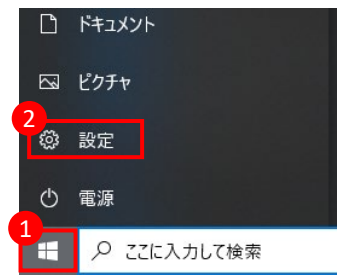

## 02.

①検索窓に「インターネットオプション」と入力、
 ②インターネットオプション」をクリック

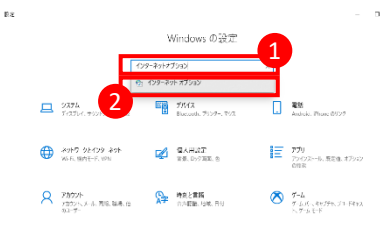

## 03.

「接続」をクリックし、
 「LANの設定」をクリックします。

| 129-***070/(71                                       | ? ×           |
|------------------------------------------------------|---------------|
| 設 セキュリティ ブライバシー コンテンタ 接続 :                           | ブログラム 詳細設定    |
| インターネット接続を設定するには、<br>[セットアップ]をクリックしてください。            | セットアップ(U)     |
| ダイヤルアップと仮想プライベートネットワークの設定                            |               |
|                                                      | 這加(D)         |
|                                                      | VPN の追加(P)    |
|                                                      | 前[除(R)        |
| プロキシサーバーを構成する必要がある場合は、<br>【設定】を選択してください。             | <b>股定(S)</b>  |
|                                                      |               |
| ローカル エリア ネットワーク (LAN) の設定                            | 2             |
| LAN の設定はダイヤルアップ接続には適用されません。<br>ヤルアップには上の設定を選択してください。 | FA LAN の設定(L) |
| THE STREET COLORED                                   |               |

## 04.

①チェックボックスのチェックをすべて外し、
 ②「OK」をクリックします。

| 🎼 ローカル エリア ネットワーク (LAN) の設定                                                       | ×   |  |  |  |
|-----------------------------------------------------------------------------------|-----|--|--|--|
| 自動構成<br>自動構成にすると、手動による設定事項を上巻きする場合があります。手動による<br>1 *定を確実に使用するためには、自動構成を無効にしてください。 |     |  |  |  |
| <ul> <li>□ 設定を自動的に検出する(A)</li> <li>□ 自動構成スクリプトを使用する(S)</li> </ul>                 |     |  |  |  |
| アドレス(R):<br>1 コキシサーバー                                                             |     |  |  |  |
| □LAN にプロキシ サーバーを使用する (これらの設定はダイヤルアップまたは VPN 接<br>一続には適用されません)(X)                  |     |  |  |  |
| アドレス(E): ポート(T): 80 詳細設定(C)<br>ローカル アドレスにはプロキシ サーバーを使用しない(B)                      |     |  |  |  |
| OK +17                                                                            | ルレル |  |  |  |

#### 05.

| 「OK」をクリック                                                                           | します。        |
|-------------------------------------------------------------------------------------|-------------|
| € インターネットのプロパティ                                                                     | ? ×         |
| 全般 セキュリティ プライバシー コンテンツ 接続 プロ                                                        | グラム 詳細設定    |
| インターネット接続を設定するには、<br>[セットアップ]をクリックしてください。                                           | セットアップ(U)   |
| ダイヤルアップと仮想プライベート ネットワークの設定 ――                                                       |             |
|                                                                                     | 這加(D)       |
|                                                                                     | VPN の追加(P)  |
|                                                                                     | 前(除(R)      |
| プロキシサー(1-を構成する必要がある場合は、<br>(設定)を選択してください。                                           | 設定(5)       |
| ローカル エリア ネットワーク (LAN) の設定<br>LAN の設定はダイヤルアップ接続には適用されません。ダイ<br>ヤルアップには上の設定を置近りこください。 | LAN の設定(L)  |
|                                                                                     | i使いセル 遠用(A) |

## 06.

ブラウザを起動し、ホームページが表示されるか ご確認ください。表示されましたら設定は完了です。

## Windows 10

#### 【無線接続】 Wi-Fiを使ってインターネット接続をする場合

#### 01.

画面右下にある 🧖 または 🎛 または 🤀 をクリック (画像は 🔀 ですがどれも手順は同じです。)

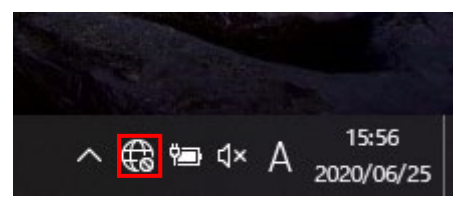

## 02.

①Wi-Fiの部分が青になっていない場合クリックし、
 ②一覧の中にお客様用のWi-FiのID名がございましたら
 クリックしてください。(IDは配布資料を御覧ください)

|   | (i.                                               |  |                          |  |  |
|---|---------------------------------------------------|--|--------------------------|--|--|
|   | 2                                                 |  |                          |  |  |
|   | le.                                               |  |                          |  |  |
| 6 | ネットワークとインターネットの設定<br>設定を変更します(例:接続を従量制課金接続に設定する)。 |  |                          |  |  |
|   | <i>lii</i> .<br>Wi-Fi                             |  | (¦))<br>モバイル ホットス<br>ポット |  |  |

### 03.

①次回以降自動的に接続したい場合[自動的に接続する] にチェックを入れ、②[接続]をクリックします。

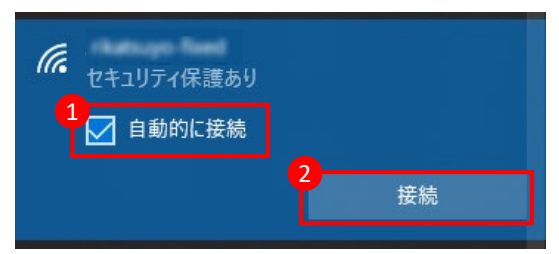

## 04.

①配布資料にございますWi-Fi用のパスワードを入力し、
 ②[次へ]をタップしてください。

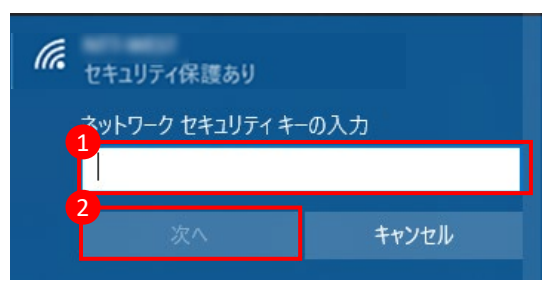

#### 05.

[接続済み、セキュリティ保護あり]と表示されていれば、完了です。 ブラウザを起動し、ホームページが表示されるか ご確認ください。表示されましたら設定は完了です。

| にん<br>接続済み、セキュリティ保護あり |  |    |  |
|-----------------------|--|----|--|
| <u> 1מאדי</u>         |  |    |  |
|                       |  | 切断 |  |